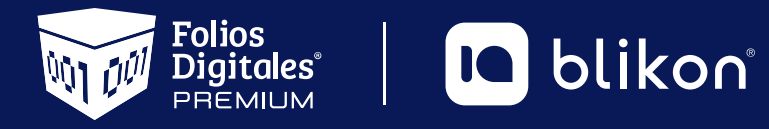

# Guía para Agregar Mercancías

portalfoliosdigitales.blikon.com 🔭

# Guía para agregar Mercancías

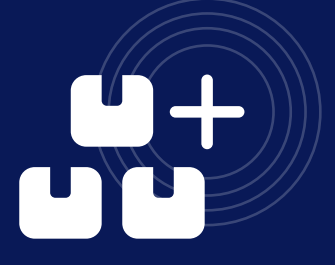

### A continuación se menciona el proceso para crear el catálogo de mercancías.

- Ingresar a la cuenta.
- En el panel principal, dar clic en "Catálogos", y en "Mercancías".

| Sistema Online<br>Documentos 2022 NUEVO<br>Registros NUEVO<br>Cancelaciones<br>Herramientas<br>Herramientas 2022 NUEVO                                                                                                    | INFORMACIÓN DE CUENTA<br>Sucursal<br>Función<br>Certificado<br>Expiración de certificado<br>Serie<br>Folio actua | ? Principal<br>? Principal<br>? Instalado                                                                                                    | ESTADO DE CRÉDITOS<br>Número de créditos: 5000<br>Créditos usados: 78<br>Créditos restantes: 4922<br>Fecha de vigencia: 09/04/2026<br>¿Necesita adquirir más créditos?<br>PayPal OXO |
|----------------------------------------------------------------------------------------------------|----------------------------------------------------------------------------------------------------|----------------------------------------------------------------------------------------------------|----------------------------------------------------------------------------------------------------|
| <ul> <li>Catálogos</li> <li>Mercancías 200200</li> <li>Clientes</li> <li>Empleados</li> <li>Etiquetas personalizadas</li> <li>Impuestos</li> <li>Impuestos locales</li> <li>Mis plantillas PDF</li> <li>Productos</li> </ul> | RECURSOS DE AYUDA NUEVO         Sistema Online                                                                   | O Productos  Compra tus productos desde el portal de la página  Cuenta Folios Digitales  Registra un ticket de soporte desde la página comercial  Ver más recursos ₂2 |                                                                                                    |
| <ul> <li>→ Cuentas bancarias</li> <li>→ Instituciones educativas</li> <li>☆ Configuración de cuenta</li> <li>? Recursos de ayuda NUEVO</li> <li>? Addendas</li> <li>. Soporte técnico</li> </ul>                             |                                                                                                    |                                                                                                    |                                                                                                    |

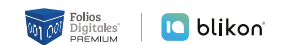

• Nos mostrará una nueva ventana donde se visualizarán las mercancías previamente registradas, para agregarla, dé clic en **"Nueva mercancía"**.

| MERCANCÍAS<br>Nueva mercancía | Ordenar por: Sin selección    | Orden: Ascendente ~ |
|-------------------------------|-------------------------------|---------------------|
|                               | No se encontraron resultados. |                     |
|                               |                               |                     |
|                               |                               |                     |

• Aparecerá el formulario donde podremos elegir el tipo de mercancía que agregaremos, puede ser para Carta porte o Comercio exterior.

| Walf                                              |                            |                                            |
|---------------------------------------------------|----------------------------|--------------------------------------------|
| * Numero de No. Identificación<br>identificación: | * Descripción: Descripción | Fracción arancelaria: Fracción arancelaria |
| Comercio exterior                                 |                            | Regresar Guardar                           |
|                                                   |                            |                                            |

• Si se elige "Carta porte" desplegará los campos a llenar, los marcados en asterisco son obligatorios; dar clic en **"Guardar"** al finalizar la captura de datos, el sistema confirmará arrojando el mensaje ¡Registro guardado!

| entificación:           | lo. identificación             | * Descripción:  | Descripción   | Fracción arancelaria:                    | Fracción arancelaria      |
|-------------------------|--------------------------------|-----------------|---------------|------------------------------------------|---------------------------|
| ta porte                |                                |                 |               |                                          |                           |
| * Bienes<br>transporte: | Bienes transporte              | * Clave unidad: | Clave unidad  | Unidad:                                  | Unidad                    |
| Clave STCC:             | Clave STCC                     | Tipo materia:   | Sin selección | <ul> <li>Descripción materia:</li> </ul> | Descripción del estado de |
|                         | La mercancía es material pelig | roso            |               |                                          |                           |
| nercio exterior         |                                |                 |               |                                          | Regresar Guard            |
| iNOT                    | IFICACIÓN!                     |                 |               |                                          | Regresar Guard            |
| iNOT                    | IFICACIÓN!                     |                 | ~             |                                          | Regresar Guard            |

#### A continuación una breve descripción de cada módulo:

Número de identificación: Atributo requerido, se puede registrar el número de parte, identificador del producto o del servicio, la clave de producto o servicio, SKU (número de referencia) o equivalente, propia de la operación del contribuyente emisor del comprobante fiscal descrito en el presente concepto Descripción: Atributo requerido, se debe registrar la descripción de los bienes y/o mercancías que se trasladan. • Fracción Arancelaria (FraccionArancelaria): Atributo opcional, se puede registrar la clave de la fracción arancelaria del catálogo SAT "c\_FraccionArancelaria", que corresponda con la descripción de los bienes y/o mercancías que se trasladan. Bienes transportados (BienesTransp): Atributo requerido, se debe registrar o seleccionar una clave del catálogo SAT "c\_ClaveProdServCP" correspondiente con los bienes y/o mercancías, que se trasladan. Clave de unidad (ClaveUnidad): Atributo requerido, se debe seleccionar una clave del catálogo SAT "c\_ClaveUnidad" correspondiente a la unidad de medida aplicable. Unidad (Unidad): Atributo opcional, se puede registrar la descripción de la unidad de medida propia de los bienes y/o mercancías que se trasladan. ClaveSTCC: Atributo opcional, para expresar la clave de producto de la STCC (por sus siglas en inglés, Standard Transportation Commodity Code), cuando el medio de transporte utilizado para el traslado de los bienes y/o mercancías sea ferroviario. • **Tipo de Materia (TipoMateria):** Atributo opcional, se debe registrar o seleccionar una clave del catálogo SAT "c\_TipoMateria", para expresar el estado de la materia o producto al realizar una operación de comercio exterior a través de los distintos medios de transporte Descripción Materia: Atributo condicional, para expresar la descripción del estado de la materia o producto al realizar una operación de comercio exterior a través de los distintos medios de transporte.

En el caso que la mercancía sea peligrosa, se marcará la casilla: **"La mercancía es material peligroso"**, abajo se llenarán los campos correspondientes, se dará clic en **"Guardar"** al finalizar la captura de datos, el sistema confirmará arrojando el mensaje **"¡Registro guardado!**"

| identificación:              | io. Identificacion                | * Descripción:  | Descripción       | Fracción arancelaria       | Fracción arancelaria            |
|------------------------------|-----------------------------------|-----------------|-------------------|----------------------------|---------------------------------|
|                              |                                   |                 |                   |                            |                                 |
| * Bienes                     | Bienes transporte                 | * Clave unidad: | Clave unidad      | Unidad:                    | Unidad                          |
| transporte:                  |                                   |                 |                   |                            |                                 |
| Clave STCC:                  | Clave STCC                        | Tipo materia:   | Sin selección 🗸 🗸 | Descripción materia:       | Descripción del estado de la ma |
|                              | 🖊 La mercancía es material peligi | roso            |                   |                            |                                 |
| * Clave materia<br>peligroso | Sin selección                     | ✓ * Embalaje:   | Sin selección 🗸   | * Descripción<br>embalaje: | Descripción embalaje            |
|                              |                                   |                 |                   |                            |                                 |

#### A continuación una breve descripción de cada módulo:

- Clave del material peligroso (CveMaterialPeligroso): Atributo requerido para indicar la clave del tipo de material peligroso que se transporta de acuerdo a la NOM-002- SCT/2011.
- **Embalaje:** Atributo requerido para precisar la clave del tipo de embalaje que se requiere para transportar el material o residuo peligroso.
- Descripción del embalaje (DescripEmbalaje): Atributo requerido, se puede registrar la descripción del embalaje en el que se transportan los bienes y/o mercancías que se consideran material o residuo peligroso.

Si se elige **"Comercio exterior"** se desplegarán los campos a llenar, **los marcados en asterisco son obligatorios**, se dará clic en **"Guardar"** al finalizar la captura de datos, el sistema confirmará arrojando el mensaje **"¡Registro guardado!**"

| * Número de No. identificación<br>identificación: | * Descripción:         | Descripción | Fracción arancelari | a: Fracción arancelaria |
|---------------------------------------------------|------------------------|-------------|---------------------|-------------------------|
| Comercio exterior                                 |                        |             |                     |                         |
| Unidad aduana: Sin selección 🗸 🗸 🗸                | Valor unitario aduana: | 0.00        |                     |                         |
| Descripciones específicas                         |                        |             |                     |                         |

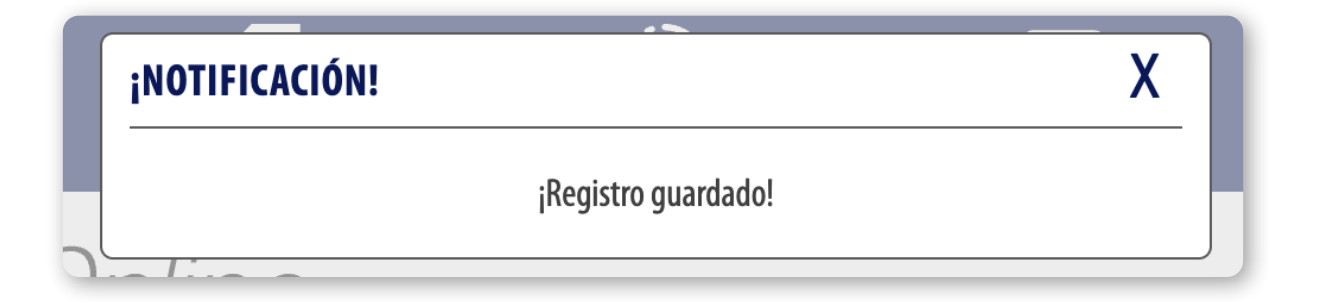

#### A continuación una breve descripción de cada módulo:

- Número de identificación: Atributo requerido, que sirve para expresar el número de parte, la clave de identificación que asigna la empresa o el número de serie de la mercancía exportada, este deberá ser el mismo que se agregó al producto previamente capturado en el catálogo, más adelante se explica el motivo del porque deben ser similares.
  Descripción: Atributo requerido, se debe registrar la descripción de los bienes y/o mercancías que se trasladan.
  Fracción Arancelaria (FraccionArancelaria): Atributo opcional, se puede registrar la clave de la fracción arancelaria del catálogo SAT "c\_FraccionArancelaria", que corresponda con la descripción de los bienes y/o mercancías que se trasladan.
  Unidad Aduana: Atributo condicional, para precisar la clave de la unidad de medida aplicable para la cantidad expresada en la mercancía en la aduana, conforme al catálogo SAT "c\_UnidadAduana", (este dato el sistema lo asignará por sí solo después de agregar la Fracción Arancelaria el cual no deberá cambiarse ya que está sujeto a validación).
- Valor Unitario Aduana: Atributo condicional, para precisar el valor o precio unitario del bien en la aduana. Se expresa en dólares de Estados Unidos de América (USD), el cual puede estar registrado hasta con 6 decimales.

Si se requiere agregar el nodo **"Descripciones específicas"** se marcará la casilla del mismo nombre, se dará clic en **"Guardar"** al finalizar la captura de datos, el sistema confirmará arrojando el mensaje **"¡Registro guardado!**".

| * Número de No. identificación<br>identificación:<br>Carta porte                   | * Descripción: Des         | cripción             | Fracción arancelaria | E Fracción arancelaria   |
|------------------------------------------------------------------------------------|----------------------------|----------------------|----------------------|--------------------------|
| Comercio exterior                                                                  |                            |                      |                      |                          |
| Unidad aduana: Sin selección ~                                                     | Valor unitario aduana: 0.0 | 0                    |                      |                          |
| Descripciones específicas                                                          |                            |                      |                      |                          |
| * Marca: Marca de la mercancía<br>Número de serie: Número de serie de la mercancía | Modelo: Mo                 | delo de la mercancía | Submodelo:           | Submodelo de la mercancí |
|                                                                                    |                            |                      |                      |                          |
|                                                                                    |                            |                      |                      | Regresar Guardar         |

A continuación una breve descripción de cada módulo:

- Marca: Atributo requerido que indica la marca de la mercancía
- Modelo: Atributo opcional que indica el modelo de la mercancía.
- Submodelo: Atributo opcional que indica el submodelo de la mercancía.
- Número de serie: Atributo opcional que indica el número de serie de la mercancía.

**IMPORTANTE**: Si llega a mostrar el siguiente mensaje al momento de guardar la mercancía de comercio exterior:

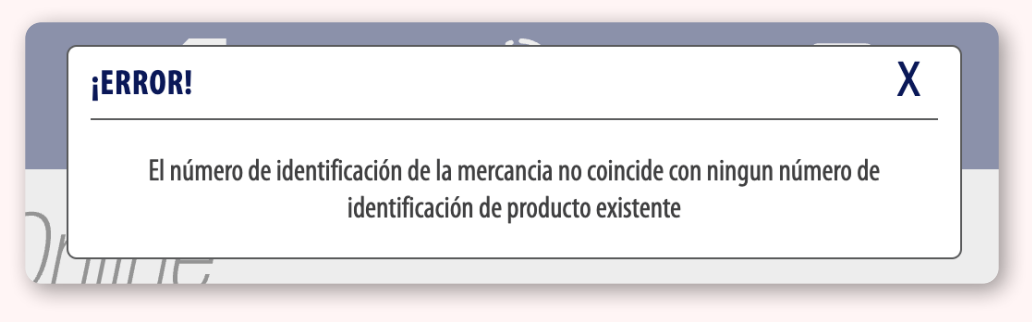

Deberá agregar primero la mercancía al catálogo de productos, donde el número de identificación del producto y mercancía deberá ser el mismo.

Imagen de ejemplo, de captura del producto en el catálogo:

H87

E48

H87

428

427

426

PZA

PZA

PZA

YOEME

WORMWOOD BITTERS 50Z

VINO DE LA CASA TINTO

| * Descri                                                         | pción de producto ó                                           | 21102008                |                          |                               | * Descripción unidad:                                                     | XUN                                                                 |                                                                                                    |
|------------------------------------------------------------------|---------------------------------------------------------------|-------------------------|--------------------------|-------------------------------|---------------------------------------------------------------------------|---------------------------------------------------------------------|----------------------------------------------------------------------------------------------------|
|                                                                  | servicio:                                                     | Equipo para l<br>cebada | impiar o desca           | scarar                        |                                                                           | Unidad                                                              |                                                                                                    |
|                                                                  | * Descripción:                                                | Equipo para l<br>cebada | impiar o desca           | scarar                        | * Valor unitario:                                                         | 1                                                                   |                                                                                                    |
| ,                                                                | * No. identificación:                                         | 123456789               |                          |                               | * Objeto de Impuesto:                                                     | 02-Sí objeto de impuesto.                                           | ~                                                                                                    |
|                                                                  | Unidad:                                                       | Unidad                  |                          |                               |                                                                           |                                                                     |                                                                                                    |
|                                                                  |                                                               |                         |                          |                               |                                                                           |                                                                     |                                                                                                    |
| PRODUCT<br>Nuevo produc                                          | OS<br>cto                                                     |                         |                          | Ordenar por:                  | Sin selección ~                                                           | Orden: Ascendente                                                   | ~                                                                                                    |
| PRODUCT<br>Nuevo produc<br>Clave, servicio                       | OS<br>cto<br>o o prod No. identif                             | icación Cl              | ave unidad               | Ordenar por:<br>Unidad        | Sin selección ~<br>Descripción                                            | Orden: Ascendente<br>Valor unitario                                 | ~)                                                                                                    |
| PRODUCT<br>Nuevo produc<br>Clave, servicio<br>2110200            | OS<br>cto<br>o o prod No. identif<br>8 123456                 | icación Cl<br>789       | ave unidad<br>XUN        | Ordenar por:<br>Unidad        | Sin selección   Descripción Equipo para limpiar o des                     | Orden: Ascendente Valor unitario \$ 1.000000                        | ~<br>~<br>Ø Ø 🛍                                                                                                    |
| PRODUCT<br>Nuevo produc<br>Clave, servicio<br>2110200<br>5020220 | <b>OS</b><br>cto<br>o o prod No. identif<br>8 123456<br>0 432 | ïcación Cl<br>789       | ave unidad<br>XUN<br>H87 | Ordenar por:<br>Unidad<br>PZA | Sin selección<br>Descripción<br>Equipo para limpiar o des<br>YUMBAB 200ML | Orden: Ascendente<br>Valor unitario<br>\$ 1.000000<br>\$ 172.413800 | <ul> <li>✓</li> <li>✓</li></ul> |

50202200

90101603

50202203

\$793.103400

\$ 232.758600

\$ 482.758600 🙆 🖉 🛅

801

❷ ∅ 👜

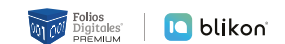

Imagen de ejemplo, de captura de la mercancia en el catálogo:

| * Número de<br>identificación: | 123456789                 |   | * Descripción: Desc         | ripción | Fraccion arancela | ria: Fracción arancelaria |
|--------------------------------|---------------------------|---|-----------------------------|---------|-------------------|---------------------------|
| Carta porte                    |                           |   |                             |         |                   |                           |
|                                |                           |   |                             |         |                   |                           |
| Unidad aduana:                 | Sin selección             | ~ | Valor unitario aduana: 0.00 |         |                   |                           |
|                                | Descripciones específicas |   |                             |         |                   |                           |
|                                |                           |   |                             |         |                   | Regresar Guard            |

Se pueden marcar ambas casillas **"Carta porte"** y **"Comercio exterior"** para así poder agregarlas de forma simultánea, los marcados en asterisco son obligatorios, se dará clic en **"Guardar"** al finalizar la captura de datos:

| * Número de       | No. identificación                | * Descripción:         | Descripción     | Fracción arancelaria: Fracción arancelaria        |
|-------------------|-----------------------------------|------------------------|-----------------|---------------------------------------------------|
| Carta porte       |                                   |                        |                 |                                                   |
|                   |                                   |                        |                 |                                                   |
| * Bienes          | Bienes transporte                 | * Clave unidad:        | Clave unidad    | Unidad: Unidad                                    |
| Clave STCC:       |                                   | Tipo motorio.          | <b>a</b>        | Deparingión materia:                              |
| Clave STCC.       |                                   | npo materia:           | Sin selección ~ | Descripcion materia. Descripcion del estado de la |
|                   | La mercancía es material peligros | 50                     |                 |                                                   |
| Comercio exterior |                                   |                        |                 |                                                   |
|                   |                                   |                        |                 |                                                   |
| Unidad aduana:    | Sin selección 🗸                   | Valor unitario aduana: | 0.00            |                                                   |
|                   |                                   |                        |                 |                                                   |
|                   | Descripciones especificas         |                        |                 |                                                   |
|                   |                                   |                        |                 |                                                   |

8

### Editar Mercancía

Conforme se vayan agregando más mercancías al catálogo, el sistema las mostrará en una lista, si se requiere editar alguna, se dará clic en el icono de lápiz en el costado derecho; si la requiere eliminar entonces se dará clic en el icono de basura:

| MERCANCIAS<br>Nueva mercancía |                                            | Ordenar por: | Sin selección | ~           |               | Orden: Ascendente     | ~       |
|-------------------------------|--------------------------------------------|--------------|---------------|-------------|---------------|-----------------------|---------|
| Clave Bienes<br>Transporte    | No. Fraccion<br>identificación Arancelaria | Clave Unidad | Unidad        | Descripción | Unidad Aduana | Valor Unitario Aduana |         |
| 48101600                      | 123456789                                  | XUN          |               | Equipo      | 06            |                       | 0 🖻     |
| ágina 1 de 1, 1 registi       | ros                                        |              |               |             |               |                       | « < > > |

## Generar Carta Porte, buscando la mercancía previamente registrada

Desde "Documentos 2022" elija "Generar Carta Porte 3.0"

• Vaya al apartado de **"Mercancías"**, donde encontrará el módulo **"Búsqueda de mercancía"**, debe escribir el número de identificación, claves de bienes transporte o la descripción con el cual se guardó en el catálogo.

• El sistema mostrará el registro, de clic sobre él y se cargará la información automáticamente. Deberá complementar los datos restantes de esa mercancía:

| Mercancía                |                           |                          |                      |                           |                           |  |  |  |
|--------------------------|---------------------------|--------------------------|----------------------|---------------------------|---------------------------|--|--|--|
| Búsqueda de<br>mercancía | 123456789                 | Búsqued                  | la de mercancía      |                           |                           |  |  |  |
| * Bienes<br>transporte:  | Bienes transporte         | Clave STCC:              | Clave STCC           | * Descripción:            | Descripción               |  |  |  |
| * Cantidad:              | 0.000001                  | * Clave unidad:          | Clave unidad         | Unidad:                   | Unidad                    |  |  |  |
| Dimensiones:             | Dimensiones               | Material peligroso:      | Sin seleccion ~      | Clave material peligroso: | Clave material peligroso  |  |  |  |
| Embalaje:                | Sin selección ~           | Descripción<br>embalaje: | Descripción embalaje | Sector COFEPRIS:          | Sin selección ~           |  |  |  |
| Nombre                   | Nombre ingrediente activo | Nombre químico:          | Nombre químico       | Denominación              | Denominación genérica pre |  |  |  |

#### 10

## Generar Comercio Exterior, buscando la mercancía previamente registrada

Desde "Documentos 2022" elija "Generar Comercio Exterior 2.0".

• Recuerde que primero debe llenar la parte de **"Conceptos"**, usando los productos guardados en su catálogo (recuadro marcado en verde).

• Después, podrá buscar las mercancías, para ello vaya al apartado de **"Mercancías"**, donde encontrará el modulo **"Búsqueda de mercancía"**, debe escribir el número de identificación, Fracción arancelaria o la descripción con el cual se guardó en el catálogo.

• El sistema mostrará el registro, de clic sobre él y se cargará la información automáticamente. Deberá complementar los datos restantes de esa mercancía:

| No. Ident. Cantidad Prod/Serv Unidad Descripción                    |                          |                                          | Precio unitario                                  | Descuento Importe Im | nporte + impuestos Objeto de imp | puesto Impuestos |            |
|---------------------------------------------------------------------|--------------------------|------------------------------------------|--------------------------------------------------|----------------------|----------------------------------|------------------|------------|
| 123456789 1                                                         | 21102008                 | Equipo para limpiar o descascarar cebada | 1.0                                              | 0 1.00               | 1.160000 02                      | 6 <sup>5</sup> 2 | ₽ @<br>\$⁄ |
| Búsqueda de mercancía                                               |                          |                                          |                                                  |                      |                                  |                  |            |
| Búsqueda de<br>mercancía:                                           | 123<br>123456789  Equipo | o 2                                      |                                                  |                      |                                  |                  |            |
| Fracción arancelaria                                                |                          |                                          |                                                  |                      |                                  |                  |            |
| Búsqueda de<br>Clave:                                               | Clave                    | Des                                      | ccripción: Descripcio                            | ón                   |                                  |                  |            |
| Mercancía                                                           |                          |                                          |                                                  |                      |                                  |                  |            |
| * Número de<br>identificación:                                      | Sin Selección            | ~ Unidad                                 | aduana: Sin selec                                | ción ~               | Cantidad aduana: 0.0             | 0                |            |
| Valor unitario<br>aduana:                                           | 0.00                     | * Valor                                  | dólares: 0.00                                    |                      |                                  | Limpiar          | Agregar    |
| Número<br>Identificación<br>Mercancía:                              | Sin Selección            | V                                        | C                                                | Si desea conocer los | s límites, use esta opción       | )                |            |
| Límite inferior validación 205:                                     | 0.00                     | Límite                                   | superior 0.00<br>ción 205:                       |                      |                                  |                  |            |
| Límite inferior<br>validación 216 (si<br>existe<br>CantidadAduana): | 0.00                     | Límite<br>validació<br>Cantidad          | superior 0.00<br>n 216 (si<br>existe<br>Aduana): |                      |                                  |                  |            |
|                                                                     |                          |                                          |                                                  |                      | * Total (USD): 0.0               | 0                |            |

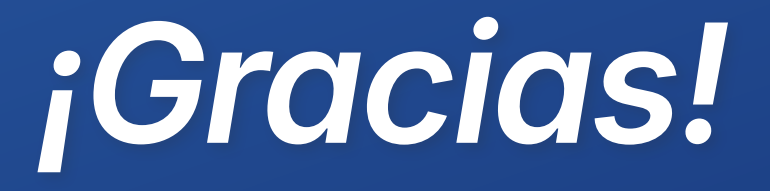

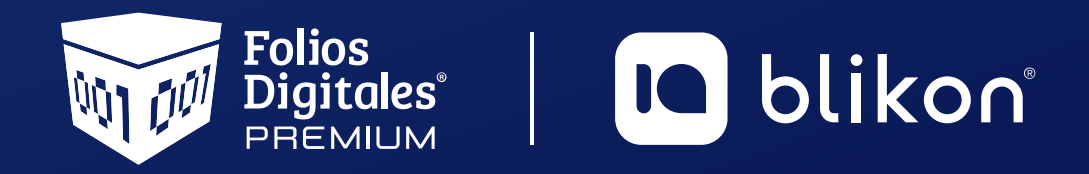

Folios Digitales Premium<sup>®</sup> Los Expertos en Facturación Electrónica